# Downloading DEM from SRTM Portal

#### C Install QuickMapServices Plugin

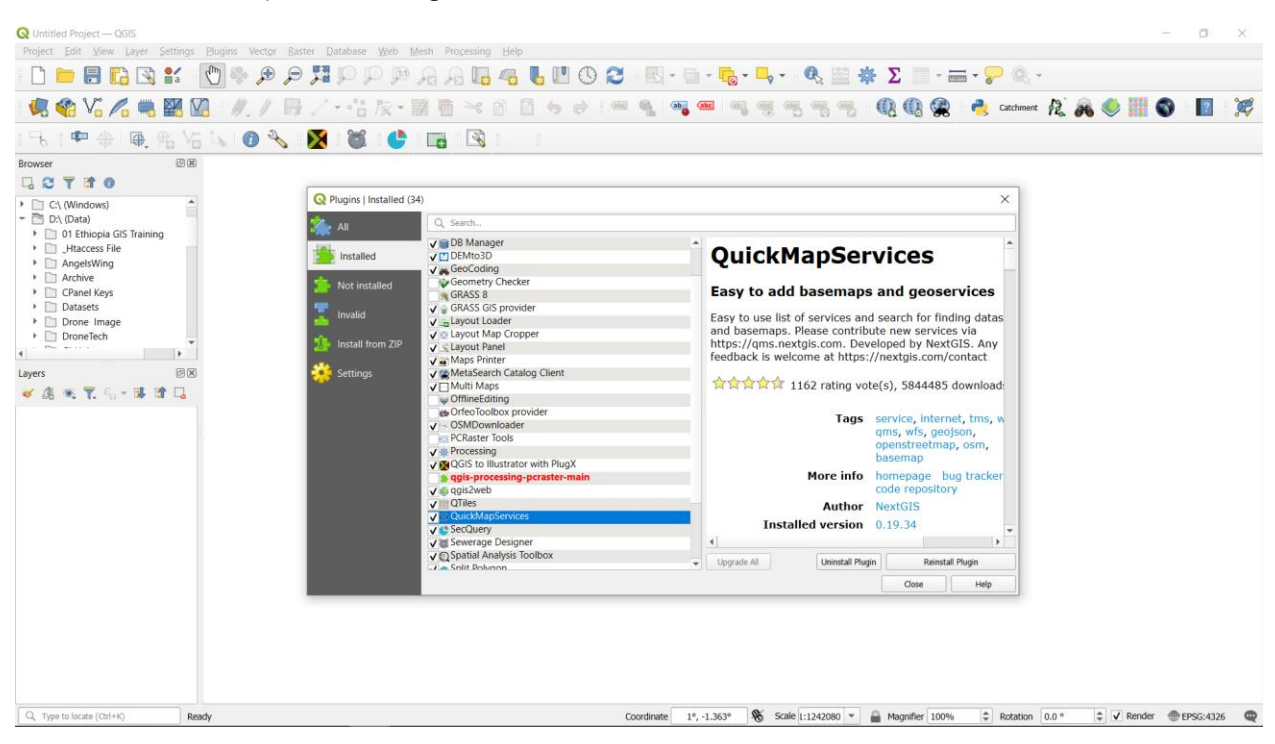

### C Install SRTM-Downloader Plugin

| 🧏 📽 Vo 🌈 🖷 🔛 🕖 🥖.                     | /号/-站灰山                    |                                | h 🧠 🕮 🔍 🕂 📆 🦷 🦷 🦉 🔞 🖓 🖓 👌 cathment 🥀 🚜 🧶 🏭 🕥 🔢 🌶      |
|---------------------------------------|----------------------------|--------------------------------|-------------------------------------------------------|
| 1 - S   • + +   • 18 K K S   • 1      | ) 🔧 🐹 👹 🐣                  |                                |                                                       |
| Browser 🖾 🗵                           |                            |                                |                                                       |
| G C T # 0                             |                            |                                |                                                       |
| C:\ (Windows)                         | Q Plugins   Installed (34) |                                | X                                                     |
| - 🛅 D:\ (Data)                        | 🛰 AI                       | Q. Search                      |                                                       |
| O1 Ethiopia GIS Training              |                            | V Lavout Loader                |                                                       |
| Htaccess File                         | Installed                  | V 🖸 Layout Map Cropper         | SRTM-Downloader                                       |
| Archive                               |                            | ✓ S Layout Panel               |                                                       |
| CPanel Keys                           | Not installed              | V MetaSearch Catalog Client    | Downloads SRTM Tiles from                             |
| Datasets                              | T Invalid                  | V Multi Maps                   | NASA Server                                           |
| Drone Image     Drone Tech            |                            | OrfeoToolbox provider          | Plugin for download of SRTM Tiles from NASA           |
|                                       | Install from ZIP           | V SMDownloader                 |                                                       |
| i i i i i i i i i i i i i i i i i i i | Ste Carriera               | PCRaster Tools                 | ☆☆☆☆☆ 187 rating vote(s), 326458 downloads            |
|                                       | Settings                   | GGIS to Illustrator with PlugX |                                                       |
| ≪ 28 ≪ <b>T</b> . 9₁ * 04 01 L4       |                            | ggis-processing-pcraster-main  | Category Plugins                                      |
|                                       |                            | ✓ © qgis2web                   | Tags python                                           |
|                                       |                            | QuickMapServices               | More info homepage bug                                |
|                                       |                            | CecQuery                       | repository                                            |
|                                       |                            | ✓ Sewerage Designer            | Author Dr. Horst Duester                              |
|                                       |                            | V  Split Polygon               | Installed version 3.2.1                               |
|                                       |                            | SRTM-Downloader                | Available version (stable) 3.2.1 updated at           |
|                                       |                            | Tree Density Calculator        | 11/1/2023 6:09 AM                                     |
|                                       |                            | VT Water Network Tools         | 4                                                     |
|                                       |                            | V WaterNetAnalyzer             | Upgrade All     Uninstall Plugin     Reinstall Plugin |
|                                       |                            |                                | Close Help                                            |
|                                       |                            |                                |                                                       |

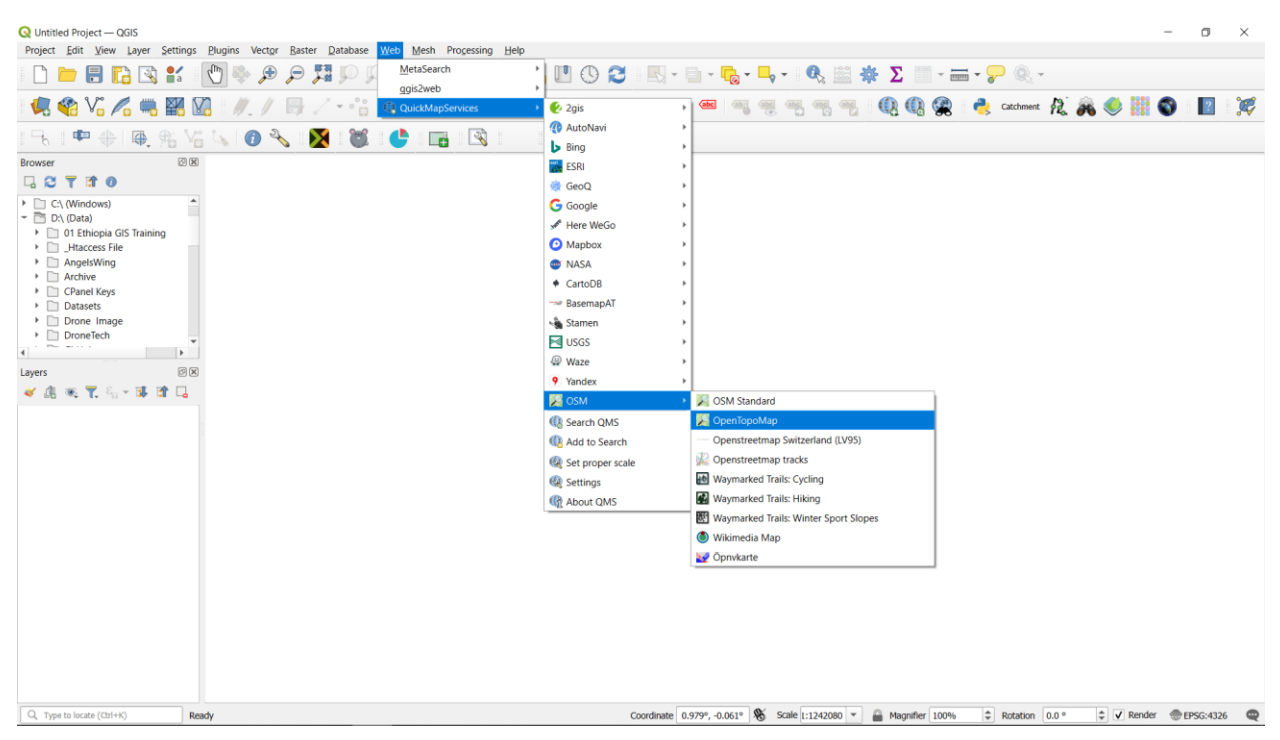

# ☐ Go to Web > QuickMapServices > OSM > OpenTopoMap

🗁 When the Map opens, zoom to Addis Ababa city.

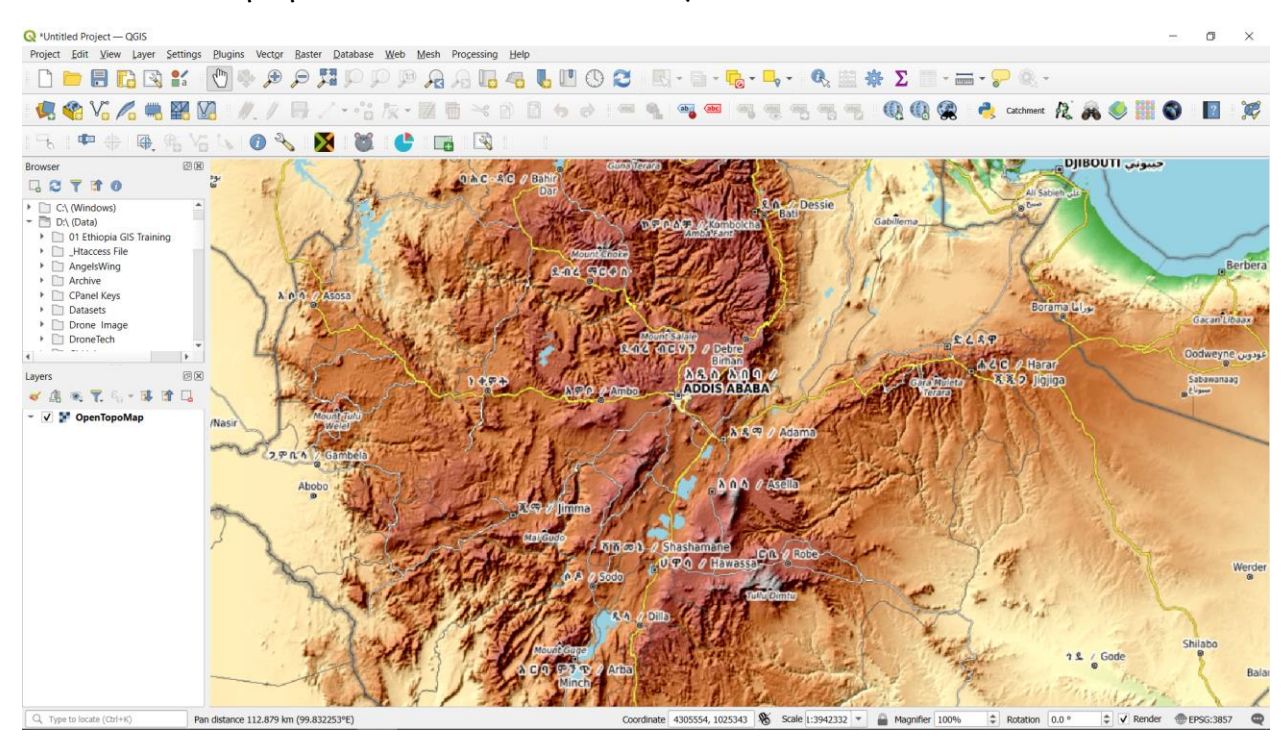

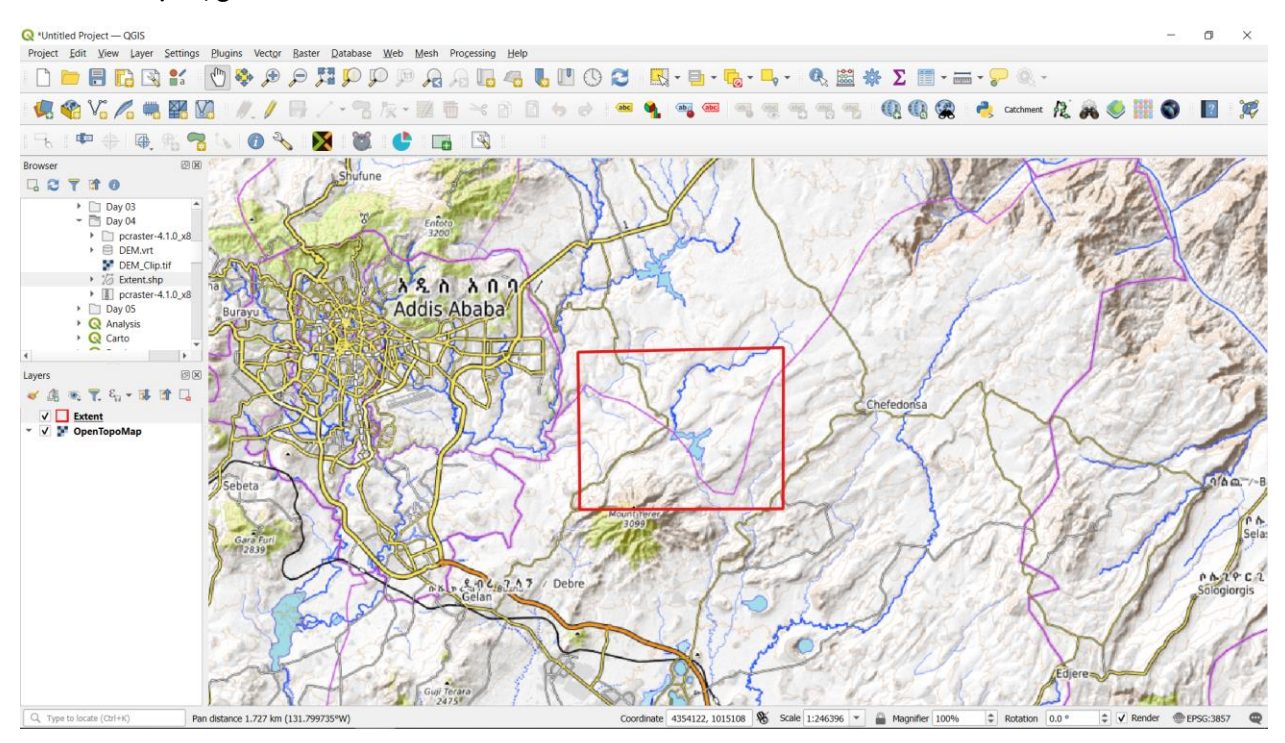

#### 🗁 Add A polygon to Area of Interest to download the Global **DEM**.

#### ☐ Go to Plugins > SRTM-Downloader.

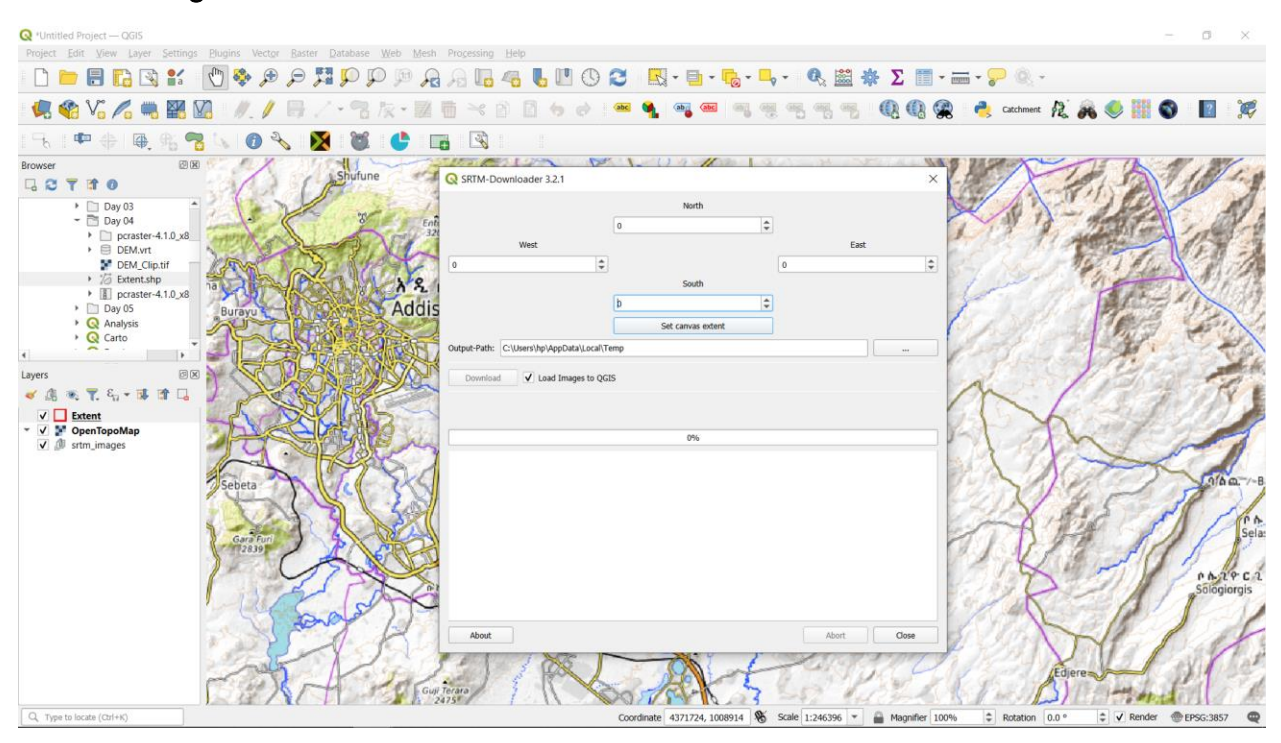

Click Set Canvas Extent. Then Click Download. For the pop-up login, use the following credentials:

## Username: gis2024

#### Password: GISTraining@2024

The DEM is downloaded as shown below:

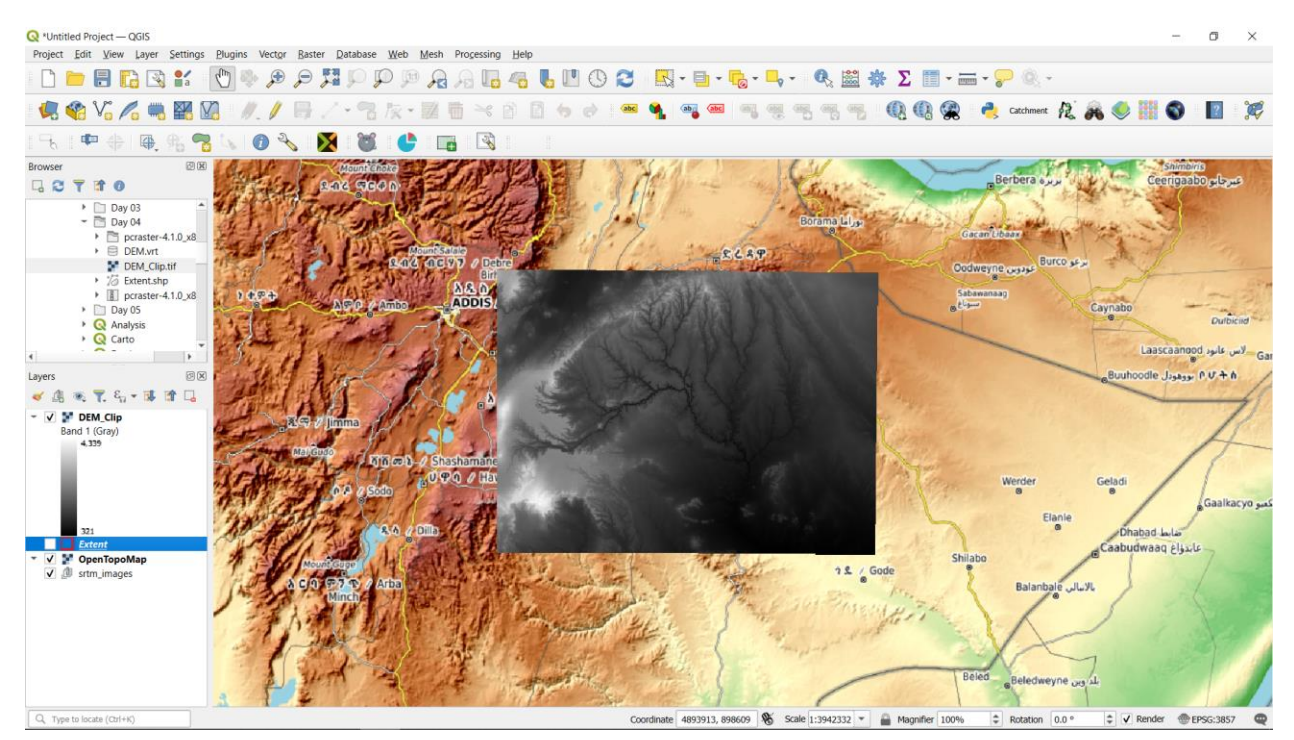